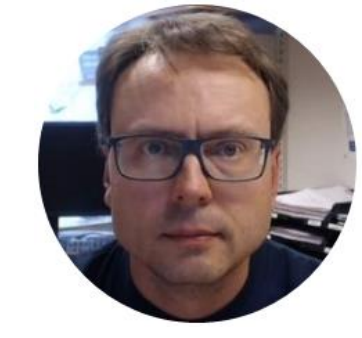

# LabVIEW Database Logging

### Contents

- Create a simple Database used for Logging in SQL Server
- Log Data from LabVIEW into SQL Server

### System Sketch

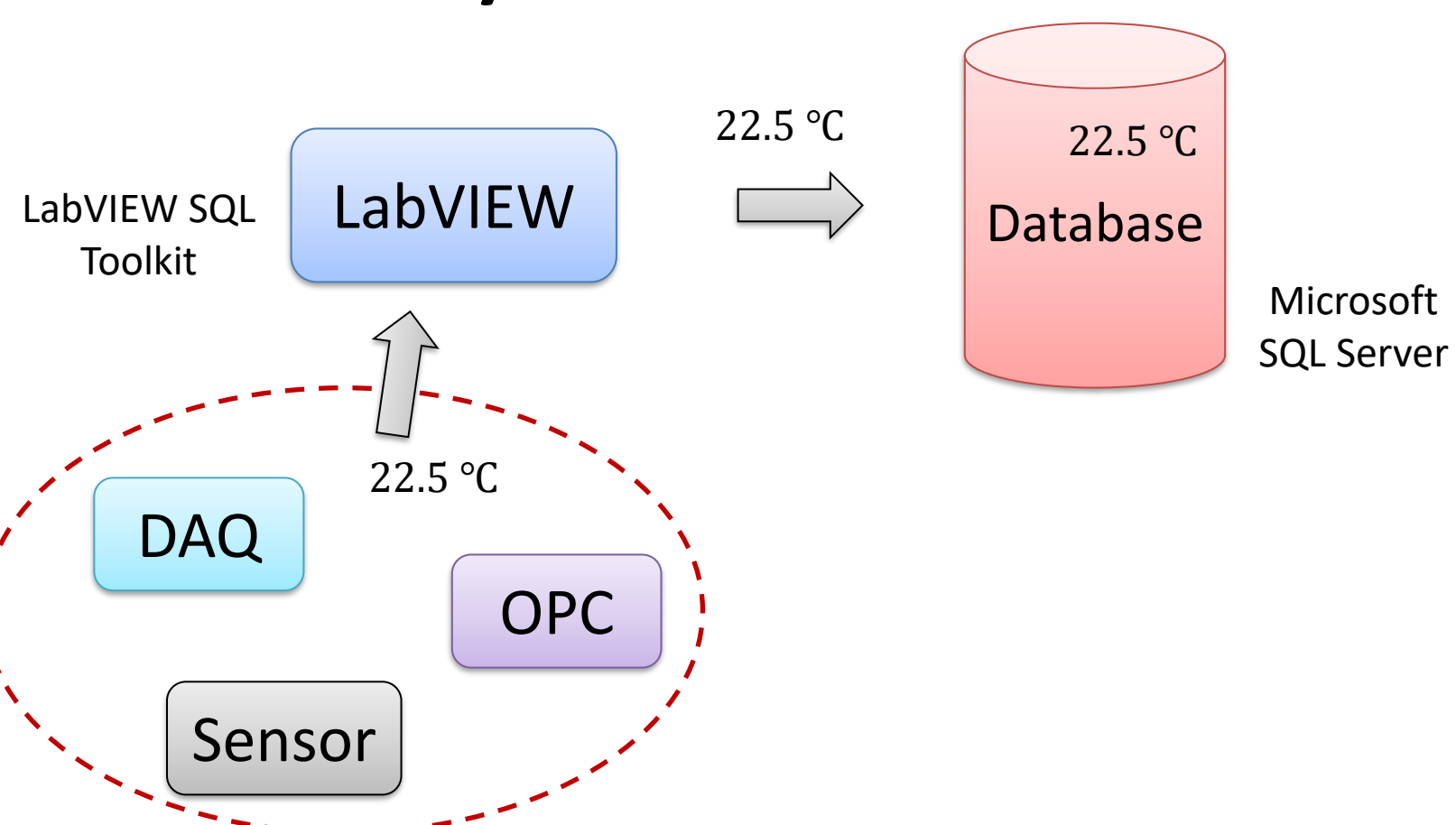

### LabVIEW Application

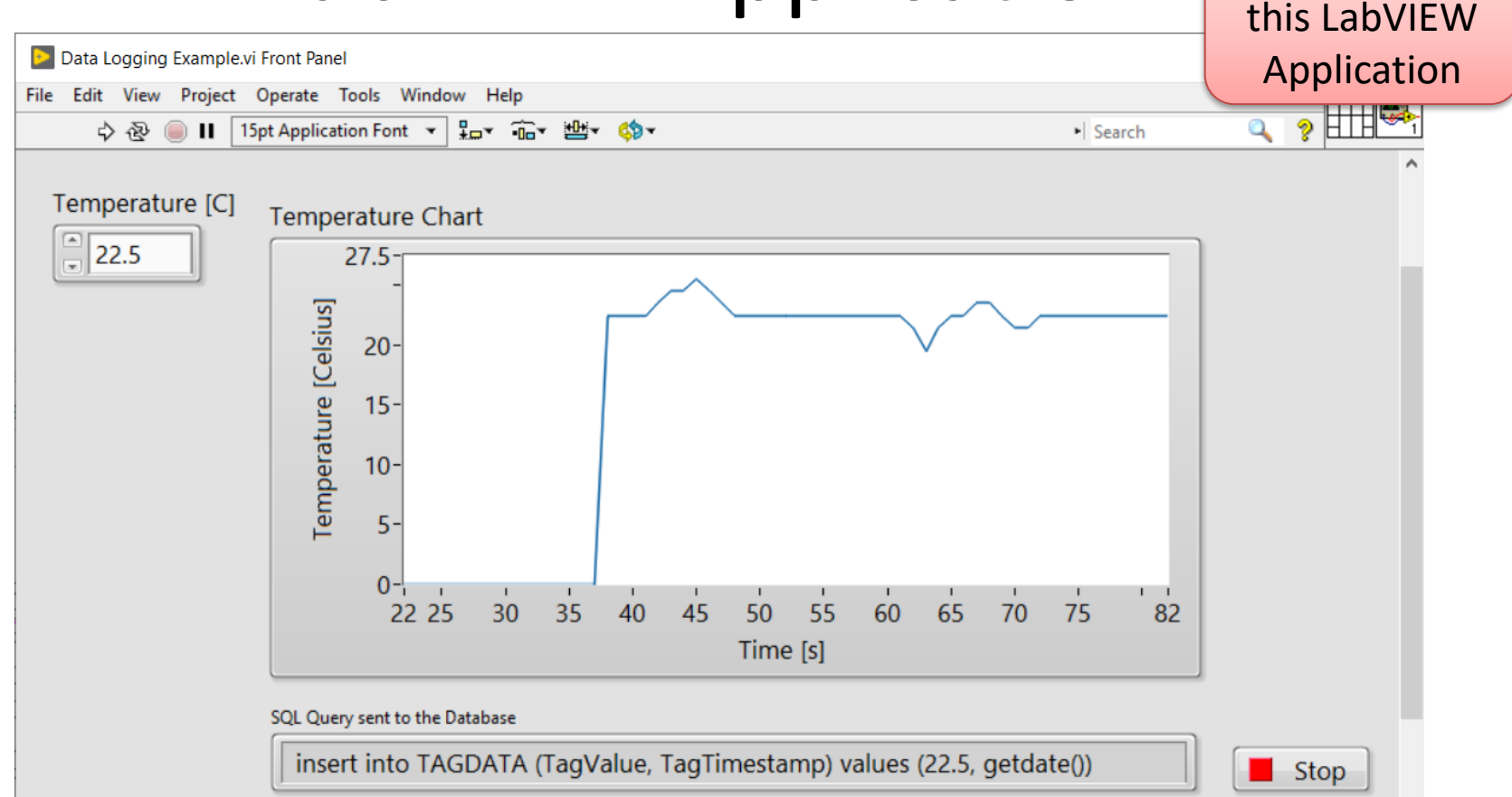

4

>

We will create

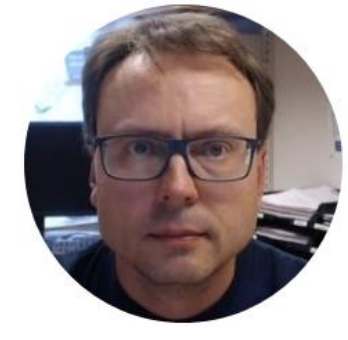

## SQL Server

### SQL Server

- SQL Server Express (Free Download)
- Make sure to install both
  - "SQL Server Express" and
  - "SQL Server Management Studio"

### https://www.microsoft.com/sql-server/

### **SQL Server Management Studio**

| Image: Solution of the second second sec | a (61)) - Microsoft SQL Server Management Studio<br>の                                                                                                    | Quick Launch (Ctrl+Q)                         | ₽ _ □ ×              |
|----------------------------------------------------------------------------------------------------|----------------------------------------------------------------------------------------------------|-----------------------------------------------|----------------------|
| Object Explorer <ul> <li>Connect •              <li> <li>W UCHPH\SQLEXPRESS (SQL Server 15.0.2070 - sa)             </li> <li>Databases             <li>Databases             <li>Databases             <li>Databases             <li>Database Snapshots             <li>Database Snapshots             <li>Database Chart</li> <li>Database Diagrams             <li>Database Diagrams             <li>Database</li> <li>Database Diagrams             <li>Tables             <li>External Tables             <li>External Tables             <li>Views             <li>External Resources             <li>Synonyms             <li>Service Broker             <li>Service Broker             <li>Security             </li> <li>Security             <li>Security             </li> <li>Security             </li> <li>Service Objects             <li>Management             </li> </li></li></li></li></li></li></li></li></li></li></li></li></li></li></li></li></li></li></li></li></li></ul>                                                                                                    | Database.sql - NUUREMENTS (sa (61)) * × SQLQuery5.sql - NUREMENTS (sa (59))<br>CREATE TABLE TAGDATA<br>(<br>TagDataId int Primary Key IDENTITY(1,1),<br>TagValue float,<br>TagTimestamp datetime<br>) |                                               | ★                    |
|                                                                                                    | 100 % ▼ 1<br>₩2 Connected. (1/1)                                                                                                    | NUCHPH\SQLEXPRESS (15.0 RTM) sa (61) MEASUREM | ENTS 00:00:00 0 rows |

7

### **Create Database**

MDX

| 🛃 Solut       | ion1 - Microsoft SQL Server Management Studio |  |  |  |  |  |  |  |  |
|---------------|-----------------------------------------------|--|--|--|--|--|--|--|--|
| File Edit     | View Project Tools Window Help                |  |  |  |  |  |  |  |  |
| G • O         | 📸 🗸 🎦 - 🔄 🔛 🚰   🖨 New Query 🔎                 |  |  |  |  |  |  |  |  |
| 8 <b>† 14</b> | MEASUREMENTS - Execute                        |  |  |  |  |  |  |  |  |
| Object Expl   | orer 👻 🖡                                      |  |  |  |  |  |  |  |  |
| Connect 🕶     | ₩ ×₩ = ▼ C -**                                |  |  |  |  |  |  |  |  |
|               | HPH\SQLEXPRESS (SQL Server 15.0.2070 - sa)    |  |  |  |  |  |  |  |  |
|               | New Database                                  |  |  |  |  |  |  |  |  |
| ÷ =           | Attach                                        |  |  |  |  |  |  |  |  |
| H             | Restore Database                              |  |  |  |  |  |  |  |  |
| H             | Restore Files and Filegroups                  |  |  |  |  |  |  |  |  |
|               | Deploy Data-tier Application                  |  |  |  |  |  |  |  |  |
|               | Import Data-tier Application                  |  |  |  |  |  |  |  |  |
|               | Start PowerShell                              |  |  |  |  |  |  |  |  |
|               | Reports                                       |  |  |  |  |  |  |  |  |
|               | Refresh                                       |  |  |  |  |  |  |  |  |

| New Database                                                                       |                          |           |                                                                                                   |                                     |              |            | _         |       | ×       |  |  |  |
|------------------------------------------------------------------------------------|--------------------------|-----------|---------------------------------------------------------------------------------------------------|-------------------------------------|--------------|------------|-----------|-------|---------|--|--|--|
| Select a page                                                                      | IJ Script ▼ 😮 Help       |           |                                                                                                   |                                     |              |            |           |       |         |  |  |  |
| <ul> <li>✗ General</li> <li>✗ Options</li> <li>✗ Filegroups</li> </ul>             | Database name:<br>Owner: | ndexing   | MEAS<br><defai< td=""><td colspan="5">MEASUREMENTS<br/><default></default></td><td></td></defai<> | MEASUREMENTS<br><default></default> |              |            |           |       |         |  |  |  |
|                                                                                    |                          | 0         |                                                                                                   |                                     |              |            |           |       |         |  |  |  |
|                                                                                    | Database files:          | Filo Typo | Filogroup                                                                                         | Initia                              | Sizo (MB)    | Autogrowth | / Meycizo |       | Dath    |  |  |  |
|                                                                                    | MEASUREM                 | ROWS      | PRIMARY                                                                                           | 8                                   | ii Size (MD) | By 64 MB   | Unlimited |       | C·\Prog |  |  |  |
|                                                                                    | MEASUREM                 | LOG       | Not Applicat                                                                                      | ble 8                               |              | By 64 MB,  | Unlimited |       | C:\Prog |  |  |  |
| Connection Server: NUCHPH\SQLEXPRESS Connection: sa Yff View connection properties |                          |           |                                                                                                   |                                     |              |            |           |       |         |  |  |  |
| Progress                                                                           |                          |           |                                                                                                   |                                     |              |            |           |       |         |  |  |  |
| Ready                                                                              | <                        |           |                                                                                                   |                                     |              |            |           |       | >       |  |  |  |
| Q. P.                                                                              |                          |           |                                                                                                   |                                     | Ad           | d          | R         | emove |         |  |  |  |
|                                                                                    |                          |           |                                                                                                   |                                     |              |            | ОК        | C     | ancel   |  |  |  |

### **Database Table**

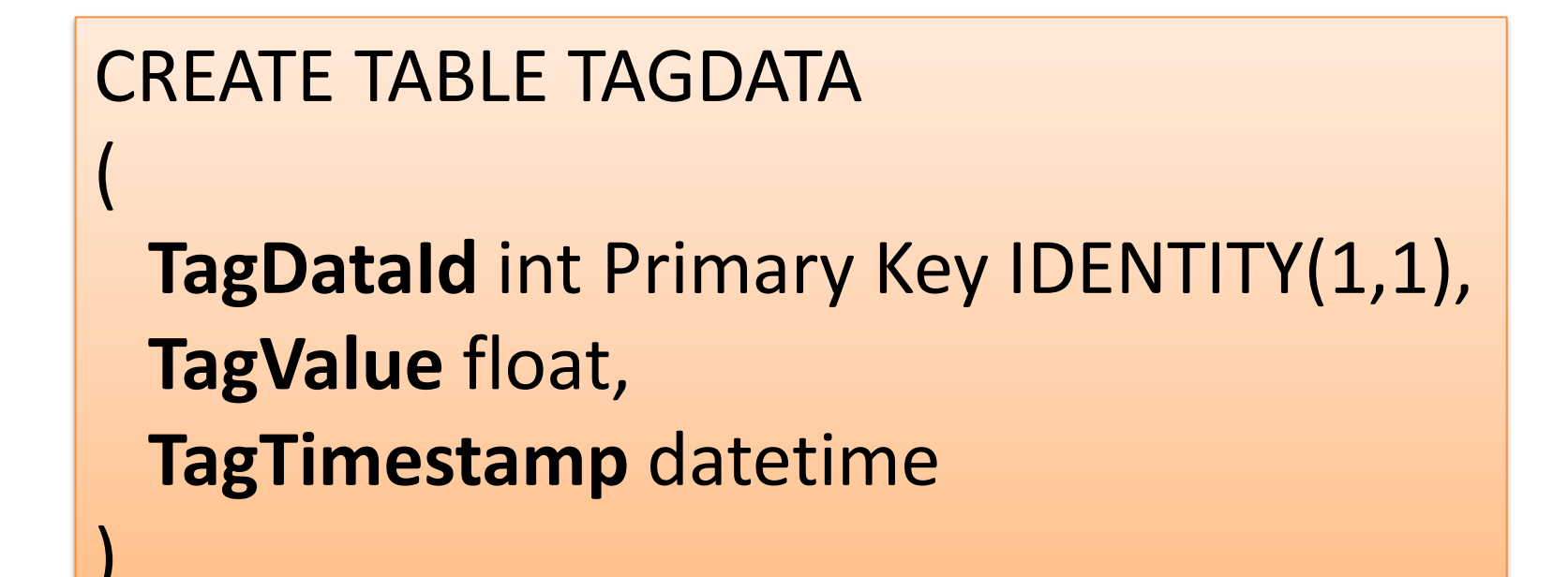

### Create Database Table

| Database.sql - NUCHPH\SQLEXPRESS.MEASUREMENTS (sa (61)) - Microsoft SQL Server Management Studio                                                                                                    |                                                                                               |  |  |  |  |  |  |
|----------------------------------------------------------------------------------------------------|-----------------------------------------------------------------------------------------------|--|--|--|--|--|--|
| File Edit View Query Project Tools                                                                                                    | Window Help                                                                                   |  |  |  |  |  |  |
| 😋 🗸 🗇   🏠 🖌 🎦 - 😩 💾 🚰   🖨 New Qu                                                                                                    | Query 🔒 📾 📾 📾 🔊 🕹 🗗 🗇 👘 🦿 – 🤍 – 🛛 📁 📁                                                         |  |  |  |  |  |  |
| 🕴 🕆 💜   MEASUREMENTS 🕞   🕨 Exe                                                                                                    | «ecute) = ✔ \$\$\$ 🗊 🔛 \$\$\$ \$\$\$ 🗊 🔚 📰 🗗   🗏 🧏 -조 조-   🍬 🖕                                |  |  |  |  |  |  |
| Object Explorer                                                                                                    | Execute (F5) Database.sql - NUUREMENTS (sa (61)) + × SQLQuery5.sql - NUREN                    |  |  |  |  |  |  |
| Connect - 🛱 🎽 🗏 🍸 🖒 🤸                                                                                                    | CREATE TABLE TAGDATA                                                                          |  |  |  |  |  |  |
| <ul> <li>NUCHPH\SQLEXPRESS (SQL Server 15.0.2070 -</li> <li>Databases</li> <li>System Databases</li> <li>Database Snapshots</li> <li>BOOKS</li> <li>CHART</li> <li>LIBRARY</li> <li>MEASUREMENTS</li> <li>Database Diagrams</li> <li>Tables</li> <li>Views</li> <li>External Resources</li> </ul> | )-sa)<br>TagDataId int Primary Key IDENTITY(1,1),<br>TagValue float,<br>TagTimestamp datetime |  |  |  |  |  |  |

### Structured Query Language (SQL)

insert into TAGDATA (TagValue, TagTimestamp) values (22.5, '2020.04.28 15:45')

Value

Let's insert some data from SQL Server Management Studio before we start creating the LabVIEW Application

| SQLQuery6.sql - NUCHPH\SQLEXPRESS.MEASUREMENTS ( | Quick Launch (Ctrl+Q)                                                                           | □ ×                                          |        |
|--------------------------------------------------|-------------------------------------------------------------------------------------------------|----------------------------------------------|--------|
| B + C * * * * * * * * * * * * * * * * * *        | нер<br>М М М Х П А У • С • М Я                                                                  | ·                                            |        |
| ₩ ₩ MEASUREMENTS ► Execute ■                     | · · · · · · · · · · · · · · · · · · ·                                                           |                                              |        |
| Object Explorer - + + ×                          | SQLQuery6.sql - NUREMENTS (sa (51))* + × Database.sql - NUURE                                   | MENTS (sa (61))                              | ÷      |
| Connect - 🛱 🎽 🔳 🍸 🖒 🚸                            | insert into TAGDATA (TagValue, TagTimestamp) value                                              | s (22.5, '2020.04.28 15:45')                 | ÷      |
| Contect • • • • • • • • • • • • • • • • • • •    | 100 % • 4<br>Messages<br>(1 row affected)<br>Completion time: 2020-04-28715:43:53.4781533+02:00 |                                              |        |
|                                                  | 100 %  Chippy executed successfully                                                             | 15.0 PTM) (22 (51) MEASUPEMENTS 00:00:00     | 0 rows |
| Deadu In 1                                       |                                                                                                 | 13.0 ((19)) 3a (31) 1912ASUREIVENTS 00.00.00 | UTOWS  |

Date and Time

### **Decimal Symbol and SQL**

### Using Decimal Numbers in SQL can cause problems

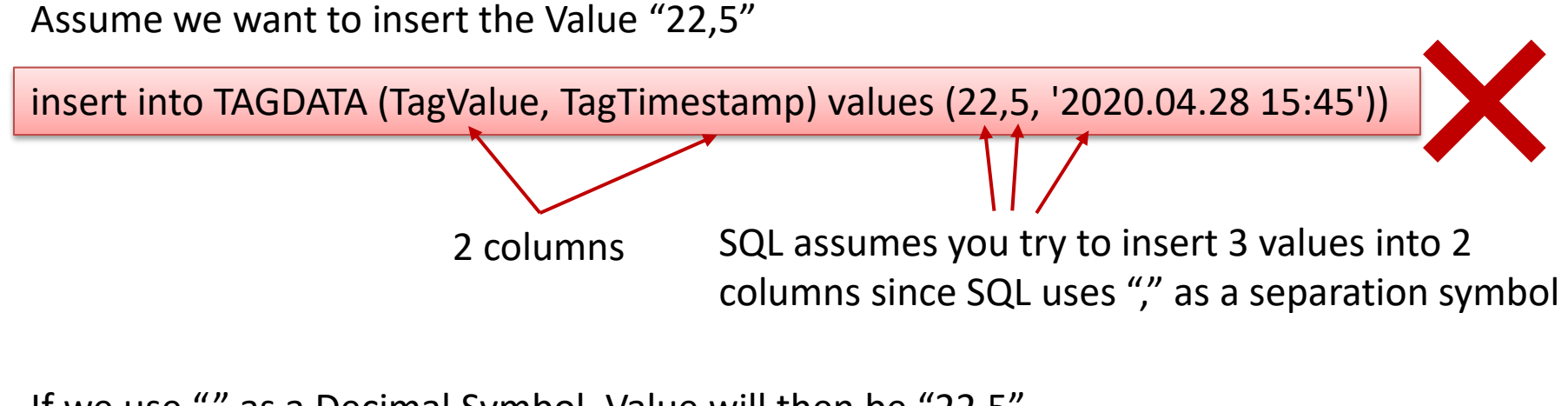

If we use "." as a Decimal Symbol, Value will then be "22.5"

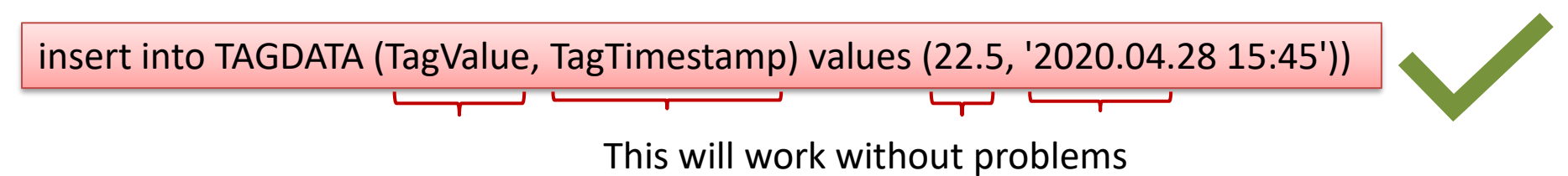

### Error when using wrong Decimal Symbol in SQL

insert into TAGDATA (TagValue, TagTimestamp) values (22,5, '2020.04.28 15:45')

| SQLQuery6.sql - NUCHPH\SQLEXPRESS.MEASUREMENTS ( | sa (S1))* - Microsoft SQL Server Management Studio 🖉 📮 🗖 🗙                                                                                                    |   |
|--------------------------------------------------|----------------------------------------------------------------------------------------------------|---|
| File Edit View Query Project Tools Window        | Help                                                                                                    |   |
| 🖉 🗸 💿   🏠 🖌 📩 🖕 🔛 🖉 💭 New Query 🗐 😭              |                                                                                                    |   |
|                                                  |                                                                                                    |   |
| ■ ♥ MEASUREMENTS ♥ ▶ Execute ■ ♥                 |                                                                                                    |   |
| Object Explorer 👻 👎 🗙                            | SQLQuery6.sql - NUREMENTS (sa (S1))* * X Database.sql - NUUREMENTS (sa (61)) SQLQuery6.sql - NUREMENTS (sa (59))*                                                                                                    | 1 |
| Connect - 🛱 🎀 🗏 🝸 🖒 🤸                            | insert into TACDATA (TagValue, TagTimestamp) values (22,5, '2020.04.28 15:45')                                                                                                    |   |
| R NUCHPH\SQLEXPRESS (SQL Server 15.0.2070 - sa)  | <u></u>                                                                                                    |   |
| 🖃 📕 Databases                                    |                                                                                                    |   |
| 🗉 📁 System Databases                             |                                                                                                    |   |
| 🗄 💻 Database Snapshots                           |                                                                                                    |   |
| 🗉 🗑 BOOKS                                        |                                                                                                    |   |
| 🗄 🗑 CHART                                        |                                                                                                    |   |
| 🗉 🗑 LIBRARY                                      |                                                                                                    |   |
| MEASUREMENTS                                     |                                                                                                    |   |
| 🖽 📕 Database Diagrams                            |                                                                                                    |   |
| 🖃 📫 Tables                                       |                                                                                                    |   |
| 표 📁 System Tables                                |                                                                                                    |   |
| 🗄 🗰 FileTables                                   |                                                                                                    |   |
| External Tables                                  |                                                                                                    |   |
| 🗄 📕 Graph Tables                                 |                                                                                                    |   |
| III III dbo.IAGDATA                              |                                                                                                    |   |
| 🖬 🔲 Views                                        | ija Messages                                                                                                    |   |
| External Resources                               | M39 110, Level 10, State 1, Line 1                                                                                                    |   |
| III = Synonyms                                   | ANCE WE CONTRACT OF AND A THE AND ALL SUCCEMENT CAN BE SUCCEEDED AND A SUCCESSION OF AND A SUCCESSION OF AN ALL SUCCESSION AND A SUCCESSION AND A SUCCESSION AN |   |
| Frogrammability     Foreira Proker               | Completion time: 2020-04-28715:47:48.3475572+02:00                                                                                                    |   |
|                                                  |                                                                                                    | _ |

Security
 Server Object
 Replication

Management
 KEvent Profile

7 Readv

Query completed with error

There are fewer columns in the INSERT statement than values specified in the VALUES clause. The number of values in the VALUES clause must match the number of columns specified in the INSERT statement.

### Using getdate() function

#### getdate() is a built-in function in SQL Server

#### insert into TAGDATA (TagValue, TagTimestamp) values (22.5, getdate())

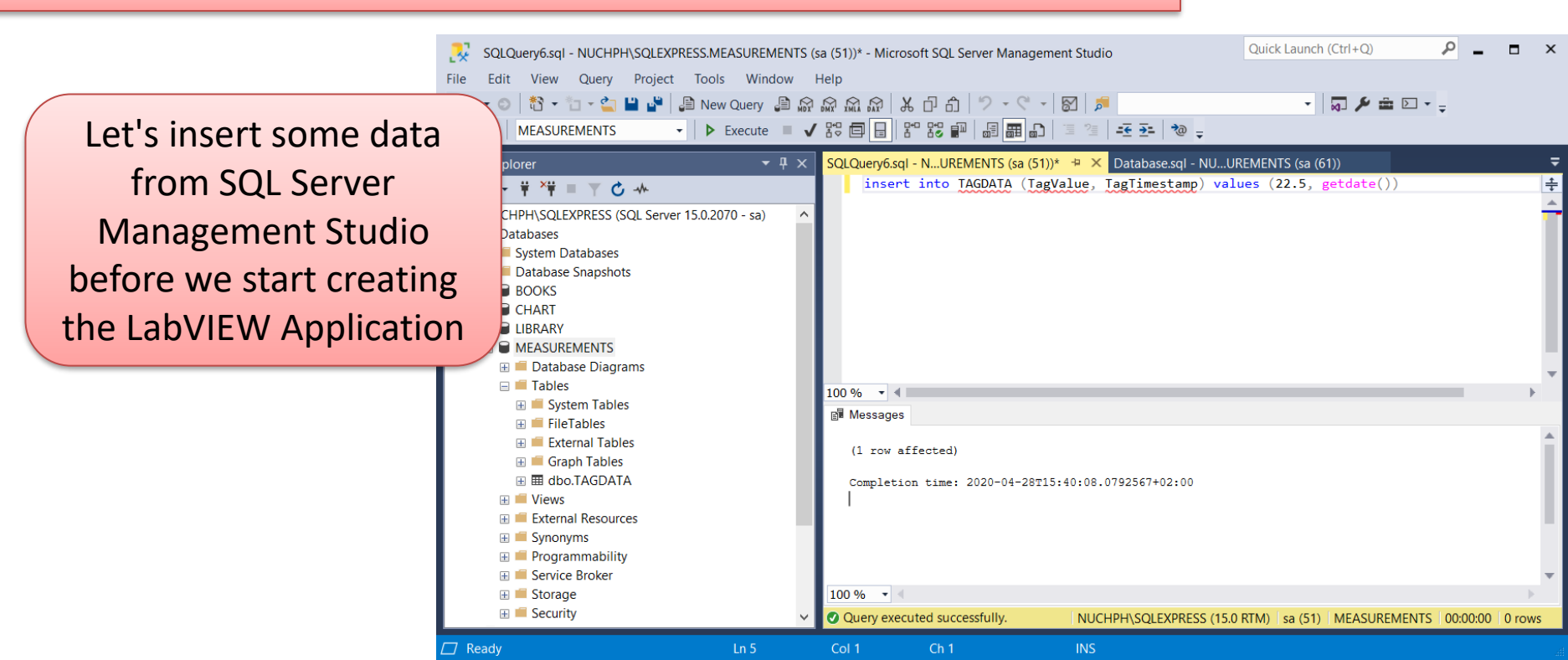

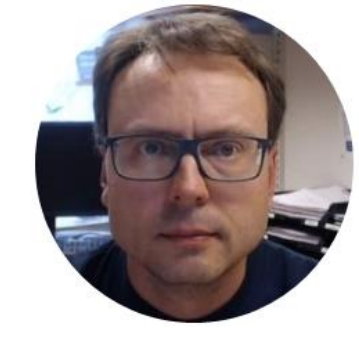

# LabVIEW SQL Toolkit

### LabVIEW SQL Toolkit (Free Download)

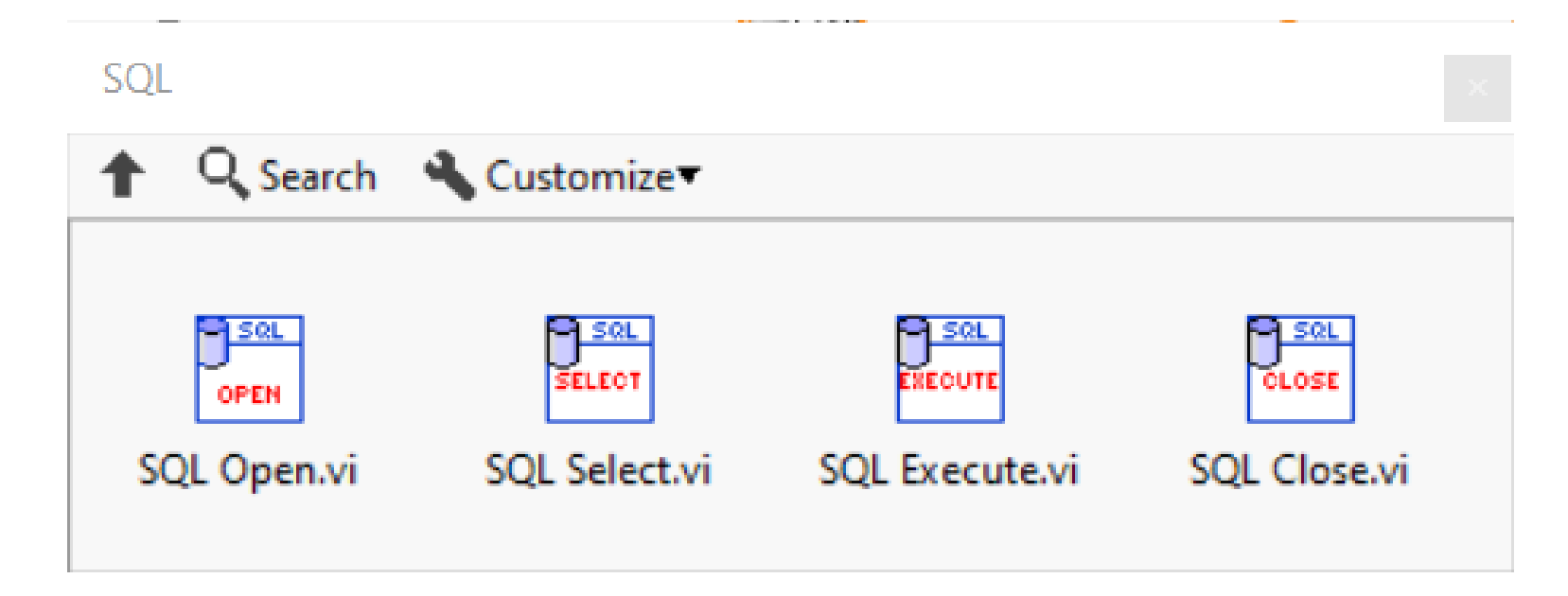

Download for free:

https://www.halvorsen.blog/documents/technology/database/database\_labview.php

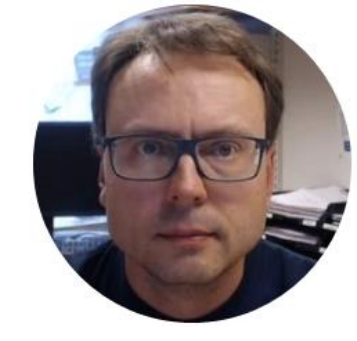

# LabVIEW Application

### LabVIEW Application

- We will create a LabVIEW Application that inserts the data into the SQL Server Database
- We will show how to connect to the Database with "SQL Open.vi" using either ODBC or Connection String
- We will write to a Database Table using "SQL Execute.vi" in combination with the built-in "Format Into String" function in LabVIEW

### LabVIEW Application (Front Panel)

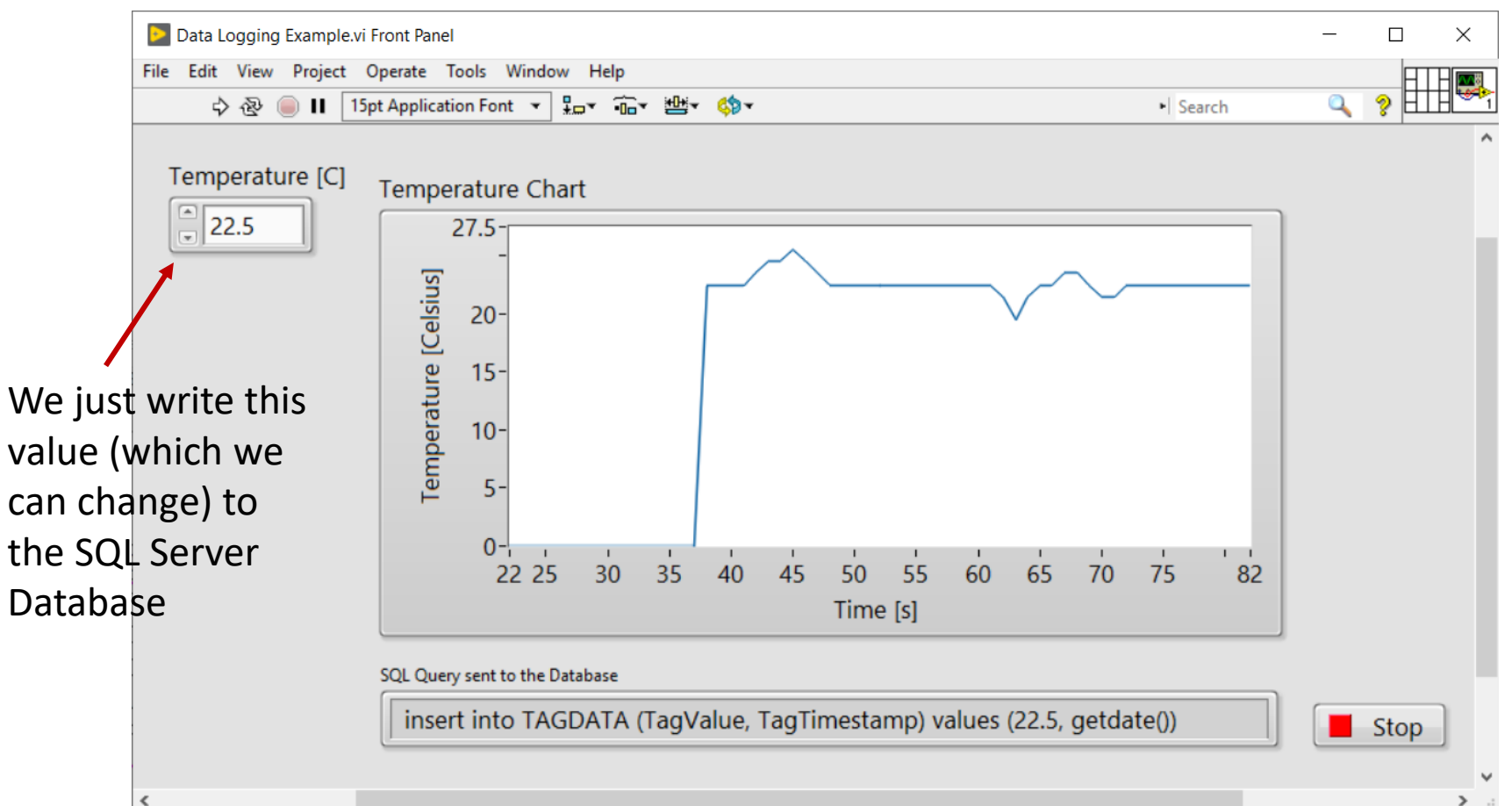

19

>

### LabVIEW Application (Block Diagram)

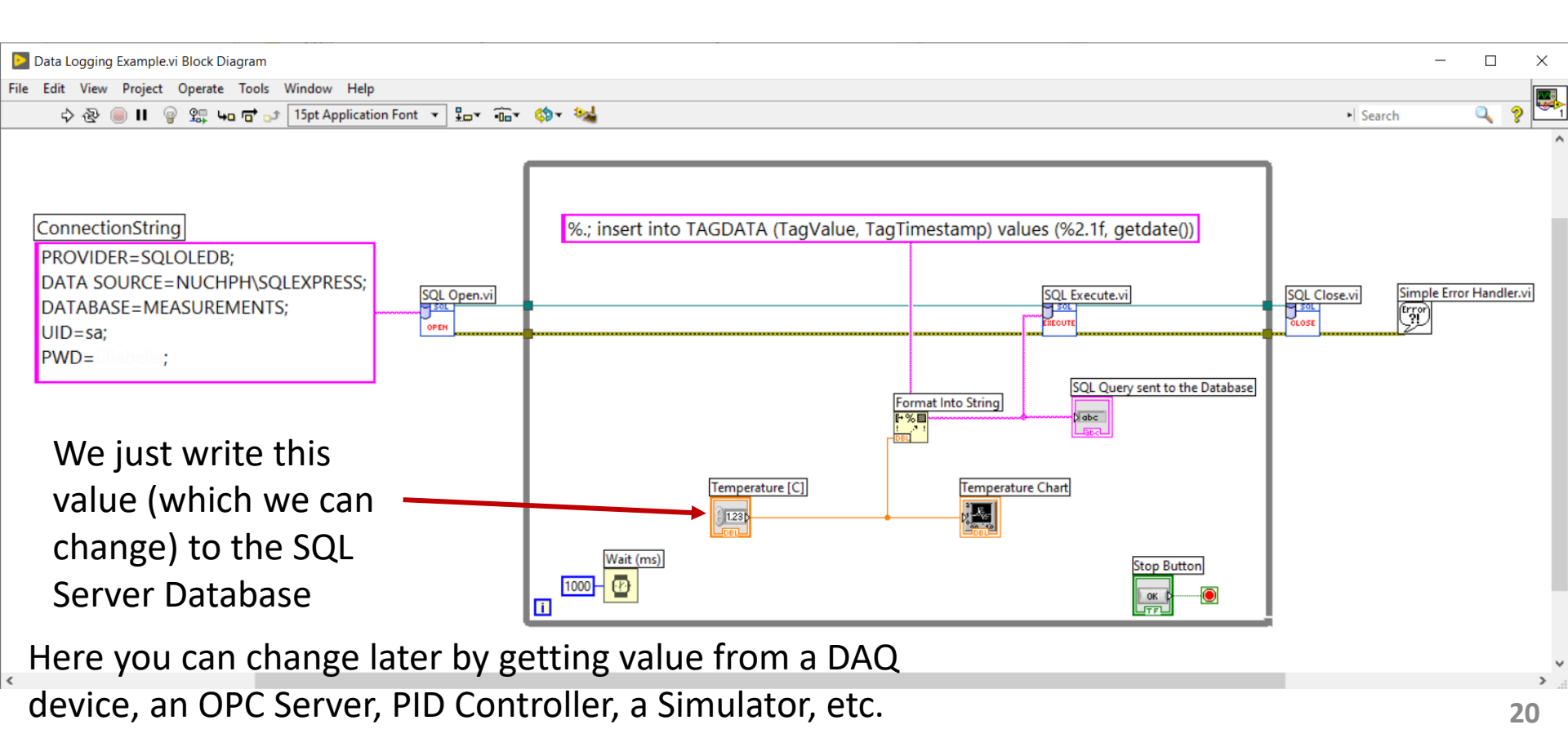

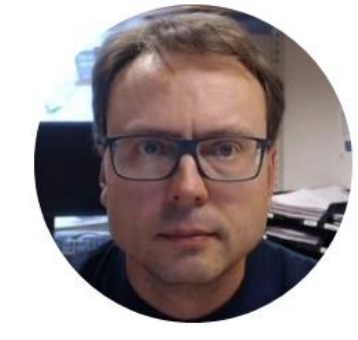

# How to Connect to Database

### Alternatives

We use "SQL Open" to connect to the Dataabase We can connect to the database in 2 different ways:

- ODBC
- Connection String

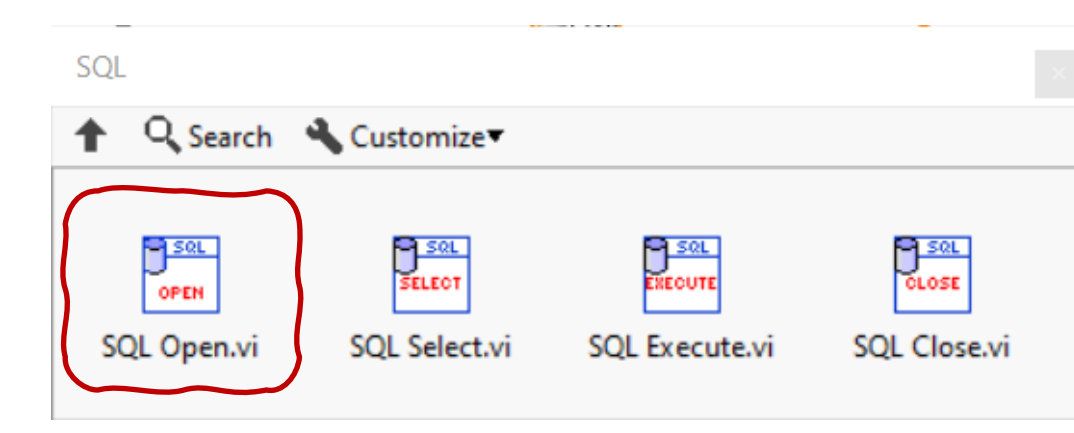

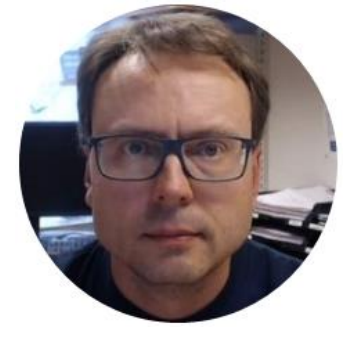

### ODBC

### ODBC

| All Apps Documents Web Mo                                                   | ore 🔻 |                                                       | 🔄 OD              | BC Data Source                  | Administr              | ator (32-b                       | it)                      |                                           |                                 |               | ×    |
|-----------------------------------------------------------------------------|-------|-------------------------------------------------------|-------------------|---------------------------------|------------------------|----------------------------------|--------------------------|-------------------------------------------|---------------------------------|---------------|------|
| Best match<br>ODBC Data Sources (32-bit)<br>App                             |       |                                                       | User D<br>User    | DSN System DSN<br>Data Sources: | I File DSI             | N Drivers                        | Tracing                  | Connection Po                             | oling About                     |               |      |
| Apps  ODBC Data Sources (64-bit)  Search the web  O codb. Security Security | >     | ODBC Data Sources                                     | Nar<br>dB/<br>Exc | ne<br>ASE Files<br>cel Files    | Platform<br>N/A<br>N/A | Driver<br>Microsoft<br>Microsoft | Access dB<br>Excel Drive | ASE Driver (*.db<br>er (*.xls, *.xlsx, *. | of, *.ndx, *.m<br>xlsm, *.xlsb) | Add<br>Remove |      |
| - OUD JEE WEUTESUIKS                                                        |       | Copen Copen file location Pin to Start Pin to taskbar | ×                 | Access Database                 | N/A<br>f this User     | Microsoft<br>DSN does n          | Access Dri               | ver (".mdb, ".acc                         | oved                            | Configure     |      |
|                                                                             |       |                                                       |                   |                                 |                        |                                  |                          |                                           |                                 |               |      |
| H 📴 🖌 C 🗖 🕷                                                                 | 8     | 😑 🚾 🤒 💶 [                                             |                   |                                 |                        |                                  |                          | ОК                                        | Cancel                          | Apply         | Help |

| Create New Data Source    |                                                                                                    | ×                          |                                                                                                    | Create a New Data Course to COL                      |                                                                                                    |
|---------------------------|----------------------------------------------------------------------------------------------------|----------------------------|----------------------------------------------------------------------------------------------------|------------------------------------------------------|----------------------------------------------------------------------------------------------------|
|                           | Select a driver for which you want to set up a data sou<br>Name<br>Microsoft Text Driver (*.txt; *.csv)<br>Microsoft Text-Treiber (*.txt; *.csv)<br>National Instruments Citadel 5 Database                                                                                                    | rce.<br>V ^<br>1<br>1<br>1 | ODBC                                                                                                    | How shoul<br>Wat<br>O Wat<br>To chang<br>click Clien | In the server were the subserver were the subserver were the subserver were the subserver were the subserver authentication using the network login ID. In the subserver authentication using a login ID and password ered by the user.                         |
| Create a New Data Service | ODBC Driver 17 for SQL Server<br>SQL Server<br>SQL Server Native Client 10.0<br>SQL Server Native Client 11.0<br><                                                                                                    | 2<br>11<br>2<br>2<br>~     | You can use either<br>"Windows Authen<br>or "SQL Server<br>Authentication"                                                                                             | tication"                                            | Client Configuration         cot to SQL Server to obtain default settings for the nal configuration options.         Login ID:       hansp         Password:         Dest       Next >         Cancel       Help                                                |
| Cleate a New Data Source  | his wizard will help you create an ODBC data source that you can us<br>onnect to SQL Server.<br>What name do you want to use to refer to the data source?<br>Name: ODBCConnection<br>Now do you want to describe the data source?<br>Description:<br>Which SQL Server do you want to connect to?<br>Server: I.co., JSQLEXPRESS | e to                       | Change the default database<br>MEASUREMENTS  Attach database filename: Use ANSI quoted identifiers. Use ANSI nulls, paddings ar Use the failover SQL Server available. | e to:<br>v                                           | SQL Server ODBC Data Source Test  Test Results  Microsoft SQL Server ODBC Driver Version 10.00.18362 Running connectivity tests  Attempting connection Connection established Verifying option settings Disconnecting from server TESTS COMPLETED SUCCESSFULLY! |
|                           | Finish Next > Cancel Help                                                                                                    | _                          | < Back Next                                                                                                    | t > Cancel He                                        | v                                                                                                    |

OK

### LabVIEW Example

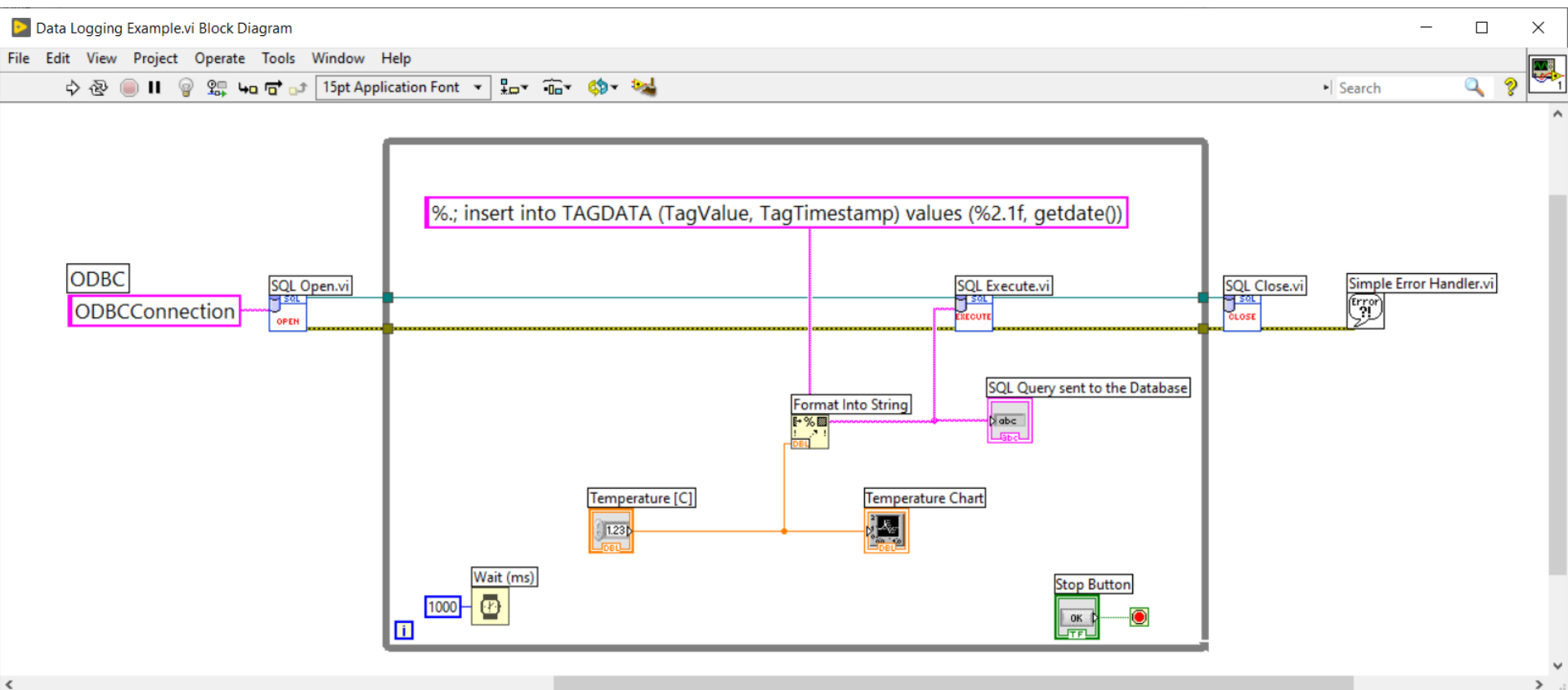

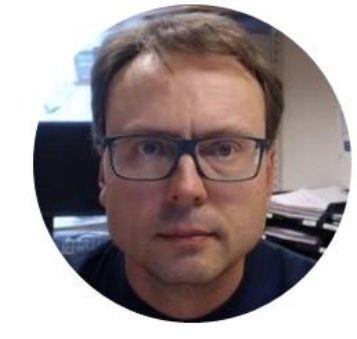

# **Connection String**

### **Connection String**

```
PROVIDER=SQLOLEDB;
DATA SOURCE=COMPUTERNAME\SQLEXPRESS;
DATABASE=MEASUREMENTS;
UID=sa;
PWD=xxx;
```

You can "LOCALHOST" if the Database is on the same computer as your LabVIEW Application

```
PROVIDER=SQLOLEDB;
DATA SOURCE=LOCALHOST\SQLEXPRESS;
DATABASE=MEASUREMENTS;
UID=sa;
PWD=xxx;
```

### LabVIEW Example

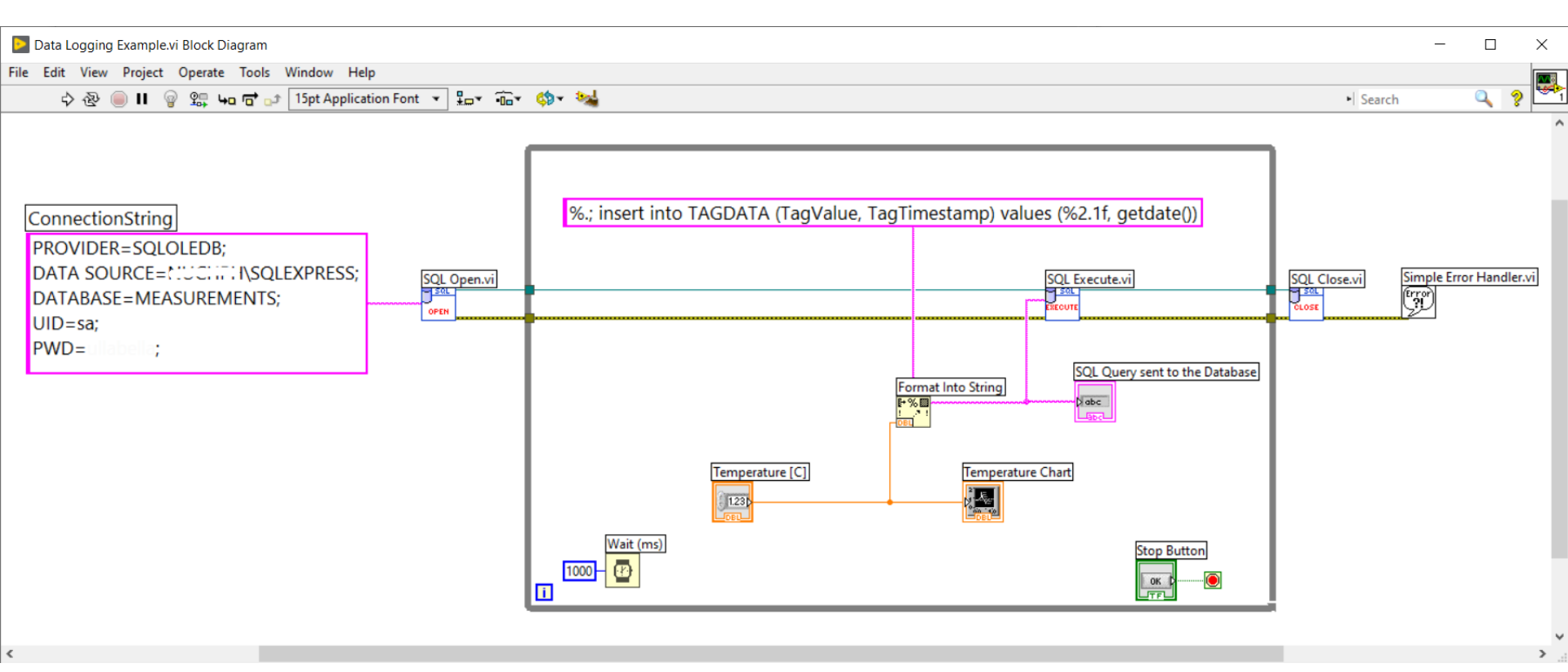

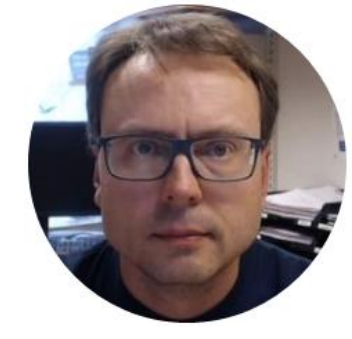

# **Decimal Symbol**

### **Decimal Symbol and SQL**

### Using Decimal Numbers in SQL can cause problems

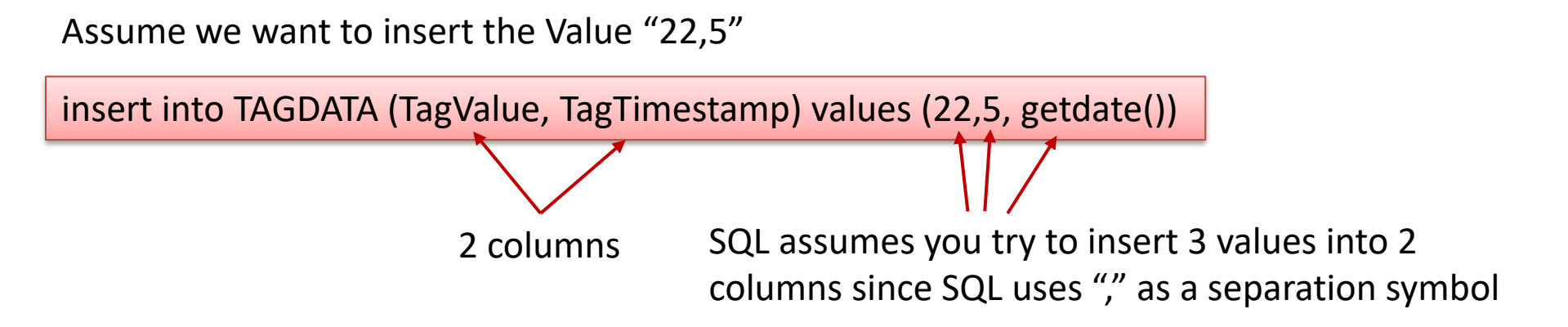

If we use "." as a Decimal Symbol, Value will then be "22.5"

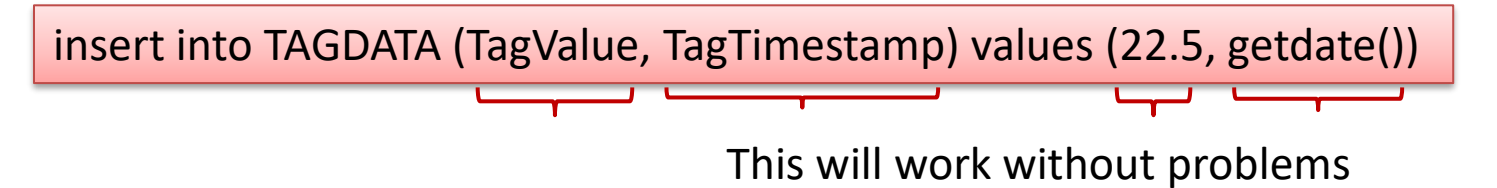

### Setting Decimal Symbol in Windows

| Control Panel                                                                                                    |                                                                                                    |                                                                                                    | Customize Format                                                                                                    |
|----------------------------------------------------------------------------------------------------|----------------------------------------------------------------------------------------------------|----------------------------------------------------------------------------------------------------|----------------------------------------------------------------------------------------------------|
| Adjust your computer's settings                                                                                                    |                                                                                                    | View by: Category *                                                                                                    | Numbers Currency Time Date                                                                                                    |
| System and Security<br>Review your computer's status<br>Save backup copies of your files with File<br>History<br>Backup and Restore (Windows 7)                                                                                                    | User Accounts                                                                                                    | Region X                                                                                                    | Example<br>Positive: 123 456 789.00 Negative: -123 456 789.00                                                                       |
| Backup and Restore (Windows 7)         Image: Second second seco | Appearance an<br>Clock and Regi<br>Change date, time, o<br>Ease of Access<br>Let Windows sugger<br>Optimize visual disp | Formats       Leg         Format:       Norwegian Bokmål (Norway)         Language preferences         Date and time formats         Short date:       dd.MM.yyyy         Long date:       ddddd. MMMM yyyy         Short time:       HH:mm         Long time:       HH:mmss         First day of week:       mandag         Examples       Short date:       02.04.2020         Long date:       torsdag 2. april 2020         Short time:       14:20         Long time:       14:20:44 | Decimal symbol:                                                                                                    |
|                                                                                                    |                                                                                                    | Additional settings<br>OK Cancel Apply                                                                                                    | Click Reset to restore the system default settings for numbers, currency, time, and date.           OK         Cancel         Apply |

### Setting Decimal Symbol in LabVIEW

| Untitled 1 Front Panel         |                                                                                                    | Options                                                                                                    |   |                                                                                                    |      | × |
|--------------------------------|----------------------------------------------------------------------------------------------------|----------------------------------------------------------------------------------------------------|---|----------------------------------------------------------------------------------------------------|------|---|
| File Edit View Project Operati | Tools Vindow Help                                                                                                    |                                                                                                    |   |                                                                                                    | -    |   |
| \$ ֎   II 15pt Applic          | Measurement & Automation Explorer                                                                                                    | Category                                                                                                    | ^ | Front Panel                                                                                                    |      |   |
|                                | MathScript Window                                                                                                    | Pront Panel                                                                                                    |   |                                                                                                    |      | _ |
|                                | DSC Module                                                                                                    | Block Diagram                                                                                                    |   | General                                                                                                    |      | ^ |
|                                | Compare Merge Profile Security User Name Build Application (EXE) from VI Source Control LLB Manager Import Shared Variable Distributed System Manager Find VIs on Disk Prepare Example VIs for NI Example Finder Remote Panel Connection Manager Web Publishing Tool Control and Simulation Create Data Link Find LabVIEW Add-ons Auvanced Options | Controls/Functions Palettes<br>Environment<br>Search<br>Paths<br>Printing<br>Source Control<br>Menu Shortcuts<br>Revision History<br>Security<br>Shared Variable Engine<br>VI Server<br>Web Server<br>MathScript | ~ | Connector pane terminals default to Required<br>Use localized decimal point*<br>Use numbers in icons of new VIs (1 through 9)<br>Open the control editor with double-click<br>Blink delay for front panel controls (milliseconds)<br>1000<br>*Changes to marked options will take effect the next time you start LabVIEW.<br>Tip Strips and Labeling<br>Show tip strips on front panel controls<br>Labels locked by default<br>Default label position: controls<br>Classic<br>Default label position: indicators<br>Classic<br>V<br>Modern style |      | - |
|                                |                                                                                                    |                                                                                                    |   | OK Cancel                                                                                                    | Help | > |

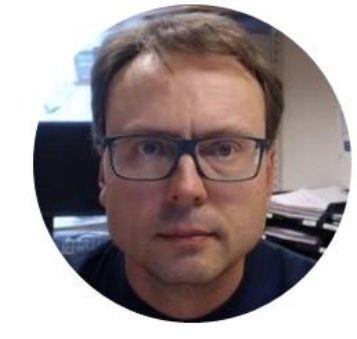

## Format Into String

### Format Into String

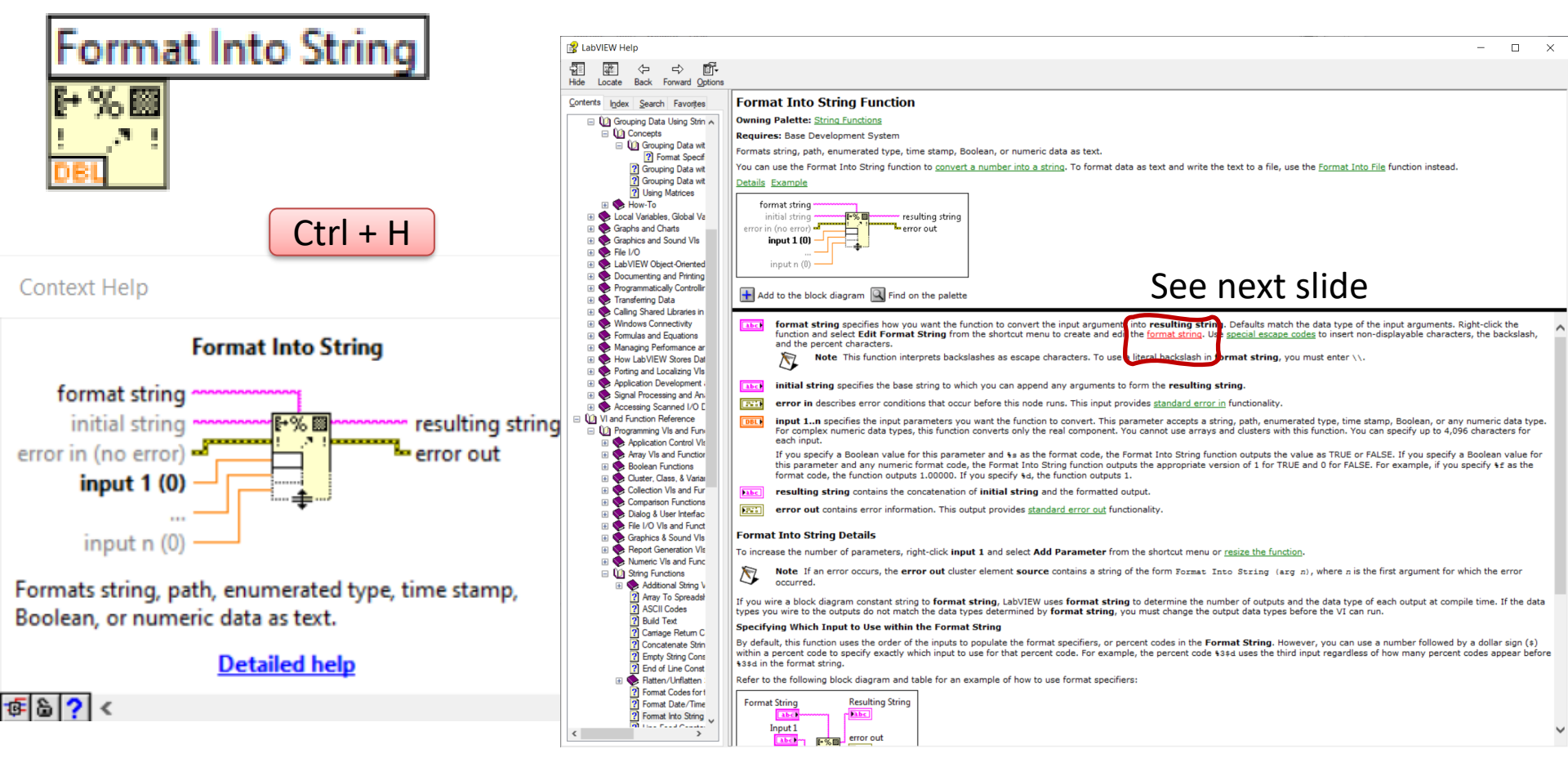

| Format Specifi                                   | ier Syntax                                                                     |                                                                                                    |                                                                                                    | 🗍 In This Topic                                                                                                    | ^                                           |                                                                                          |
|--------------------------------------------------|--------------------------------------------------------------------------------|----------------------------------------------------------------------------------------------------|----------------------------------------------------------------------------------------------------|----------------------------------------------------------------------------------------------------|---------------------------------------------|------------------------------------------------------------------------------------------|
| You use format specifi                           | fiers to <u>format s</u>                                                       | trings, convert a                                                                                                    | number into a string, and insert non-displayable characters in strings.                                                                                                    | Format Specifiers                                                                                                    |                                             |                                                                                          |
| For functions that prod<br>elements. Double brac | duce a string as<br>ckets ( [] ) end                                           | an output, such<br>close optional ele                                                                                                    | as <u>Format Into String</u> and <u>Array To Spreadsheet String</u> , a format specifier uses the following syntax<br>ments.                                                                                                    | <u>Syntax Elements</u> <u>Format Specifier</u> Examples                                                                      |                                             |                                                                                          |
| \$[\$][-][+][#][^][0                             | ][Width][.Pr                                                                   | ecision    _Si                                                                                                    | gnificantDigits][{Unit}][ <embedded information="">]Conversion Code</embedded>                                                                                                    |                                                                                                    |                                             |                                                                                          |
| where Width must be                              | a number grea                                                                  | ter than zero and                                                                                                    | Precision and _SignificantDigits must be a number greater than or equal to zero.                                                                                                    |                                                                                                    |                                             |                                                                                          |
| For functions that scan                          | n a string, such                                                               | as Scan From St                                                                                                    | ring and Spreadsheet String To Array, a format specifier uses the following simplified syntax elements.                                                                                                    |                                                                                                    |                                             |                                                                                          |
| %[Width]Conversion                               | n Code                                                                         |                                                                                                    |                                                                                                    |                                                                                                    |                                             |                                                                                          |
| The Format Into String<br>expandable function.   | g, <u>Format Into I</u>                                                        | File, <u>Scan From S</u>                                                                                                    | tring, and <u>Scan From File</u> functions can use multiple format specifiers in the <b>format string</b> input, one fo                                                                                                    | r each input or output of the                                                                                                |                                             |                                                                                          |
| Format Specifiers                                | s Syntax Ele                                                                   | ments                                                                                                    |                                                                                                    |                                                                                                    |                                             |                                                                                          |
| The following table dis                          | splays the synta                                                               | ax elements for f                                                                                                    | ormat specifiers. Refer to the examples of format specifiers for more information.                                                                                                    |                                                                                                    |                                             |                                                                                          |
| Syntax Element                                   | Description                                                                    | 1                                                                                                    |                                                                                                    |                                                                                                    |                                             |                                                                                          |
| 8                                                | Begins the fo                                                                  | ormat specifier.                                                                                                    |                                                                                                    |                                                                                                    |                                             |                                                                                          |
| \$ (optional)                                    | When you us<br>immediately                                                     | e a formatting fu<br>before this modi                                                                                                    | nction, this modifier specifies the order in which to display variables. Include the digit that represents th<br>ier.                                                                                                    | order of the variable                                                                                                    |                                             |                                                                                          |
| - (optional)                                     | When you us                                                                    | e a formatting fu                                                                                                    | nction, this modifier left justifies the parameter rather than right justifies it within its width.                                                                                                    |                                                                                                    |                                             |                                                                                          |
| + (optional)                                     | When you us                                                                    | e a formatting fu                                                                                                    | nction, this modifier includes sign even when the number is positive.                                                                                                    |                                                                                                    |                                             |                                                                                          |
| ^ (optional)                                     | When you us<br>multiple of th                                                  | e a formatting function of the second second s | nction and the e or g conversion codes, this element formats the number in engineering notation, where                                                                                                    | the exponent is always a                                                                                                    |                                             |                                                                                          |
| # (optional)                                     | When you us                                                                    | e a formatting fu                                                                                                    | nction, this modifier removes trailing zeros. If the number has no fractional part, this modifier also remo                                                                                                    | ves the description part.                                                                                                    |                                             |                                                                                          |
| 0 (optional)                                     | When you us<br>spaces to rea                                                   | e a formatting fu<br>ach minimum wid                                                                                                    | nction, use this modifier without the - modifier to pad any excess space to the left of a numeric parame<br>th.                                                                                                    | er with zeros rather than with                                                                                               |                                             |                                                                                          |
| Width (optional)                                 | When you us<br>number of ch<br>output. This<br>the left or rig<br>input parame | e a scanning fun<br>haracters when p<br>width is not a ma<br>ght of the parame<br>eter.                                                                                                    | tion, such as <u>Scan From String</u> , the #idth element specifies the maximum character field width to use,<br>rocessing the parameter. When you use a formatting function, the #idth element specifies the minimum<br>ximum width. LabVIEW uses as many characters as necessary to format the parameter without truncatin<br>ter with spaces, depending on justification. If #idth is missing or 0, the output is only as long as necess                                                                                                    | LabVIEW scans the maximum<br>character field width of the<br>g it. LabVIEW pads the field to<br>ary to contain the converted |                                             |                                                                                          |
| . Precision OF<br>Significant                    | When you us<br>digits to the                                                   | e a formatting fur<br>right of the decin                                                                                                    | nction, . or _ controls the number of digits displayed. If you use ., LabVIEW uses the number that follow<br>lal point. If you use _, LabVIEW uses the number that follows as the specified number of significant digit<br>to the number of the second second seco | is as a precision specifier for<br>to use in the display format.                                                             |                                             |                                                                                          |
| bigits (optional)                                | . Precision<br>uses a precis<br>the scanned                                    | —When you use i<br>sion of six digits.<br>field. LabVIEW tr                                                                                                    | t with floating-point notation, this element specifies the number of digits to the right of the decimal point.<br>If . is 0, LabVIEW does not insert a precision. When you use it with string parameters, . <i>Precision</i> spec<br>uncates strings longer than this length.                                                                                                    | If . is not present, LabVIEW<br>ifies the maximum width of                                                                   |                                             |                                                                                          |
|                                                  | Significa                                                                      | nt Digits-Disp                                                                                                    | lays the data by rounding to the number of digits you specify. LabVIEW rounds the data only for display                                                                                                    | purposes, which does not                                                                                                    |                                             |                                                                                          |
|                                                  | affect the ori                                                                 | ginal data Pre                                                                                                    | pision affects only the digits to the right of the decimal point, and <u>Significant</u> Digits includes all no                                                                                                    | n-spacing digits. For example,                                                                                               |                                             |                                                                                          |
|                                                  | • 3.457 h                                                                      | as 4 significant o<br>has 2 significant                                                                                                    | gits                                                                                                    |                                                                                                    |                                             |                                                                                          |
|                                                  | • 123000                                                                       | has 3 significant                                                                                                    | digits                                                                                                    |                                                                                                    |                                             |                                                                                          |
|                                                  | Not Not                                                                        | e You cannot us                                                                                                    | e precision and significant digits together in a single format specifier.                                                                                                    |                                                                                                    |                                             |                                                                                          |
| Localization C                                   | Codes                                                                          | Character<br>decimal so<br>until they                                                                                                    | s that determine if LabVIEW uses a decimal or comma to separate<br>eparator for numeric output. These codes do not cause any input o<br>find the next \$;.                                                                                                    | the whole number from output to occur. The                                                                                   | om the decimal part<br>by change the decima | pf the number. These codes control the<br>I separator for all further inputs and outputs |
|                                                  |                                                                                | 8,;                                                                                                    | Comma decimal separator.                                                                                                    |                                                                                                    |                                             |                                                                                          |
|                                                  |                                                                                | 8.;                                                                                                    | Period decimal separator.                                                                                                    |                                                                                                    |                                             |                                                                                          |
|                                                  |                                                                                | 8;                                                                                                    | System default separator. If you do not specify a separator, LabV                                                                                                    | IEW uses the system                                                                                                    | default separator.                          |                                                                                          |
|                                                  |                                                                                |                                                                                                    |                                                                                                    |                                                                                                    |                                             |                                                                                          |

### Format Into String Example

"%.;" in front of the string means that "." will be used as Decimal Point

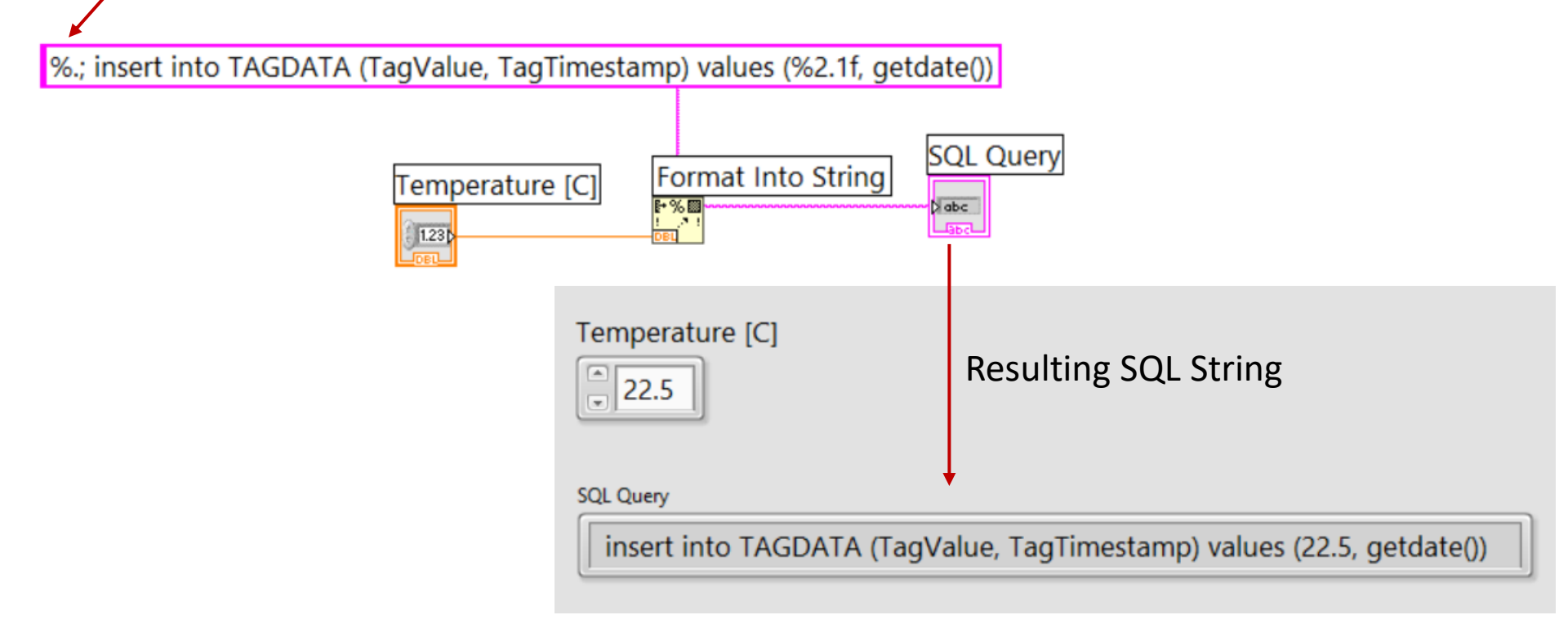

### Format Into String

Format String:

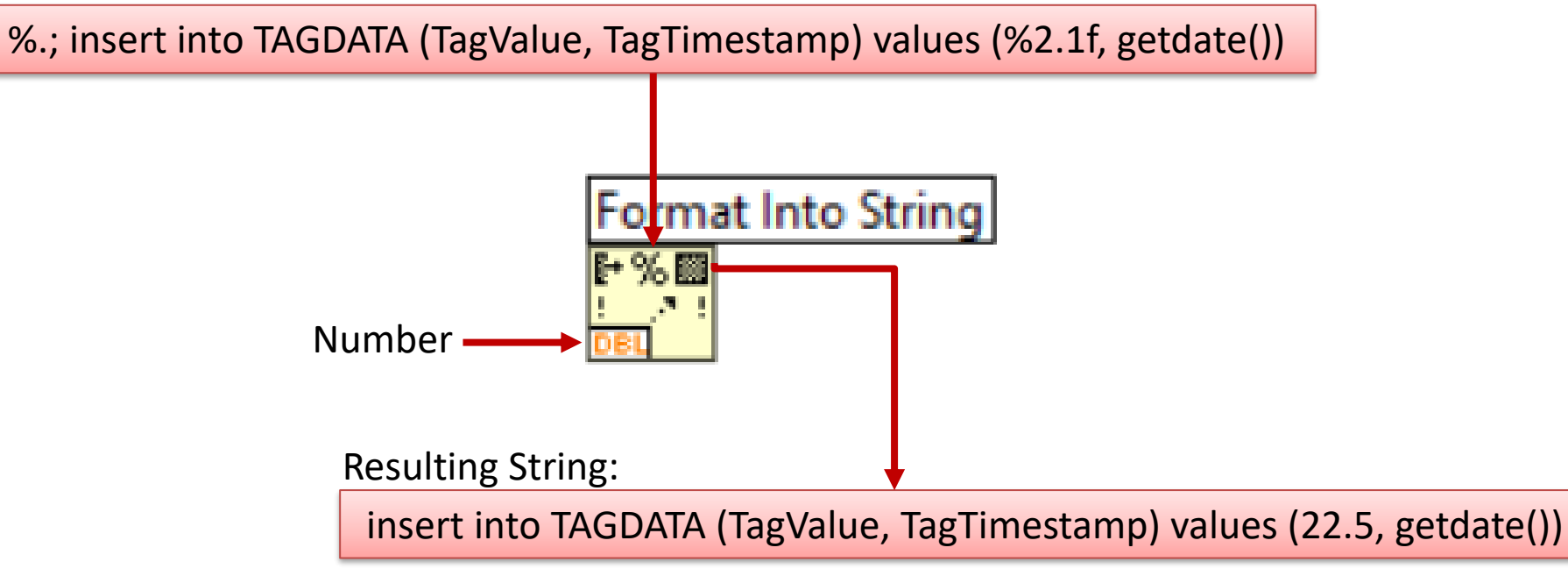

### **Final Solution**

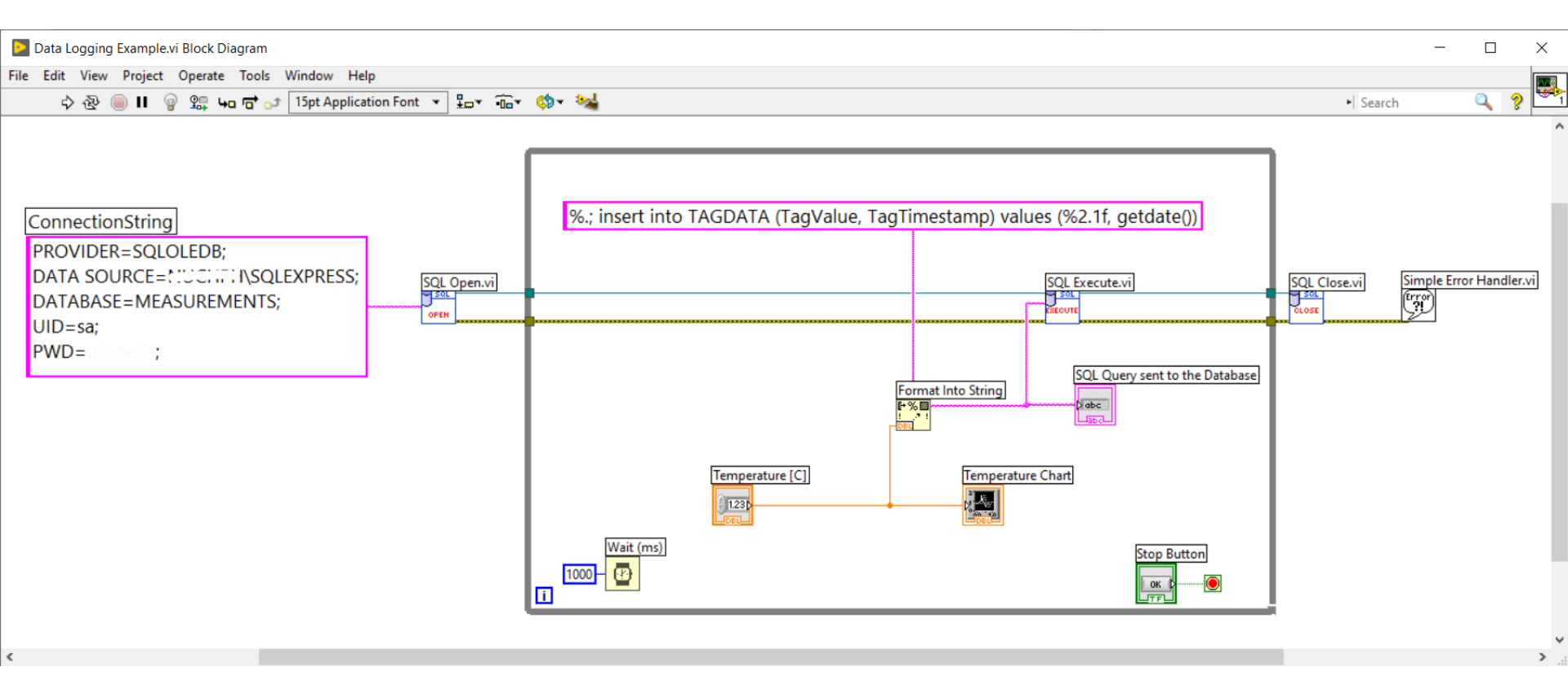

### Hans-Petter Halvorsen

### University of South-Eastern Norway

www.usn.no

E-mail: <u>hans.p.halvorsen@usn.no</u> Web: <u>https://www.halvorsen.blog</u>

YouTube: <a href="https://www.youtube.com/IndustrialITandAutomation">https://www.youtube.com/IndustrialITandAutomation</a>

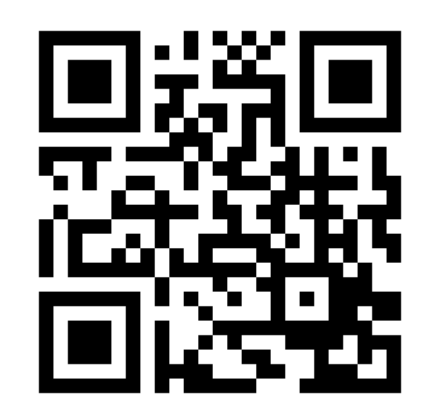

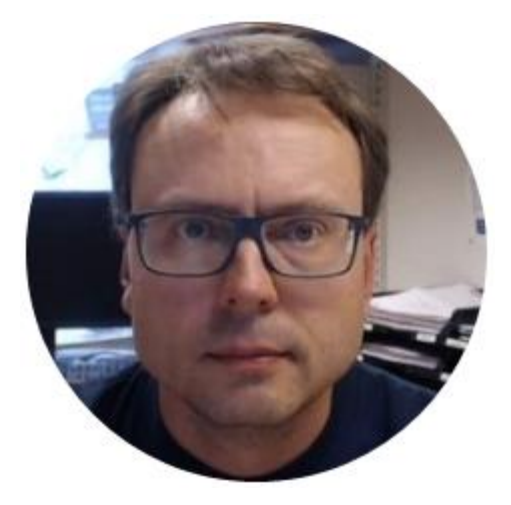